# IV 测试仪作业指导书

#### 设备外观 —、

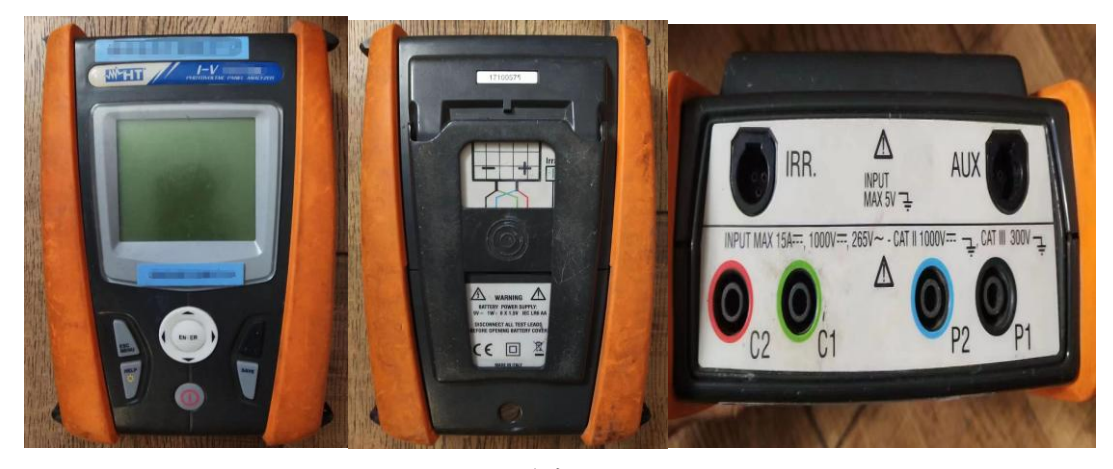

# 1 主机

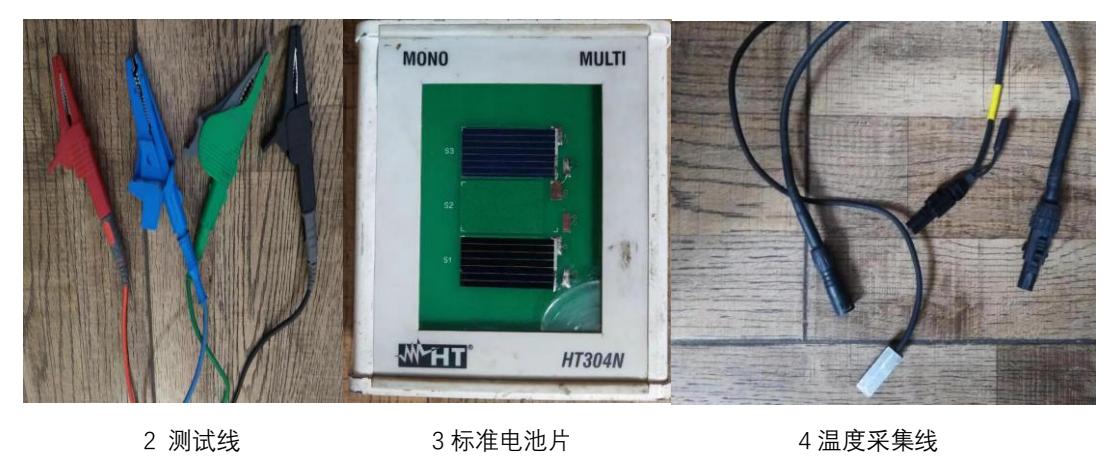

2 测试线

3标准电池片

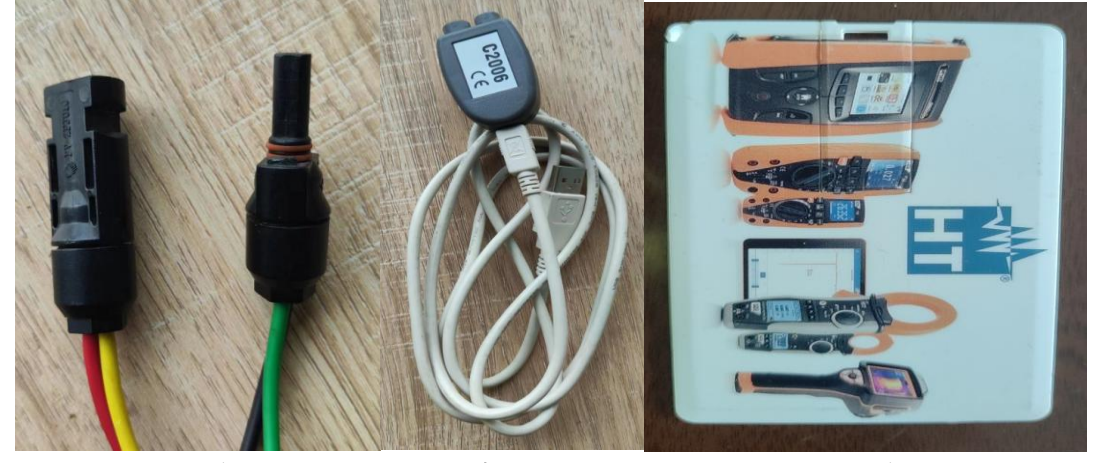

5 MC4 接头

6数据串数端口

7 U 盘

# 二、 设备简介

- 1、本款满足光伏电站光伏组件功率测试;
- 2、根据测量组件功率, 生成 Ⅳ 曲线特性;
- 3、快速巡查低功率组件;
- 4、分析组件功率曲线,组件缺陷对功率影响;
- 5、具备测试数据保存,软件分析等;
- 6、仅适用于光伏组件。

# 三、 基本按键

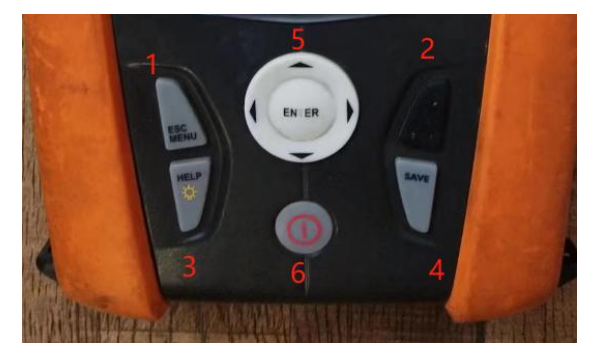

- 1: 退出键与设置键
- 2: 开始键
- 3: 长按5秒帮助键, 单按屏幕背光亮
- 4: 保存键
- 5: 上下左右与确认键
- 6: 开关机键
- (以上按键编号将在下文对应延用)

四、 功能选项

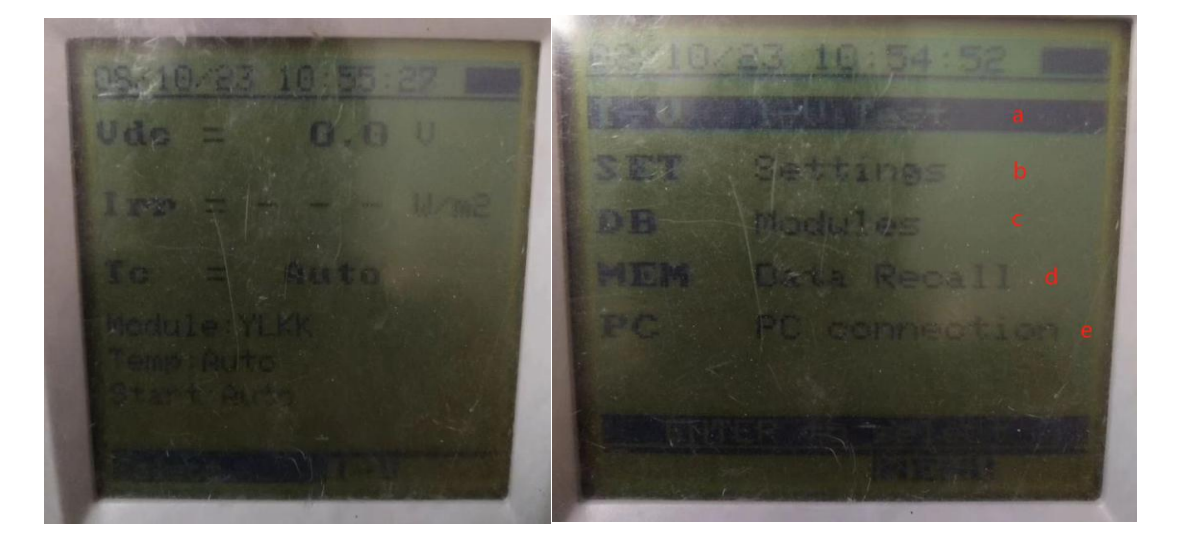

设备开机后自动进入 I-V 测试界面如左图,按"1"号键退出至主界面如右图。

- a: IV 测试界面
- b: 设备设置界面【时间、语言(不支持中文)、标准电池片系数、设备版本信息】
- c: 组件建模单元
- d: 数据存储单元
- e: PC 电脑端连接单元

五、 设备使用

Ⅳ 功率测试仪测试流程:

开机→ 根据被测组件信息建模 → 保存建模信息 →

进入 I-V 测试界面 →选择被测组件建模信息并确认 →

确认背板温度采集方式 → 确认 VOC 电压值 →

确认 Irr 辐照度值 →按"2"号键"GO"开始测试→

"嘀"声后界面显示测试结果 →

按"4"号键 2 次保存测试数据,保存成功后设备提示 'DATA SAVE' 以上为单次测试完成。

# 1、设备接线

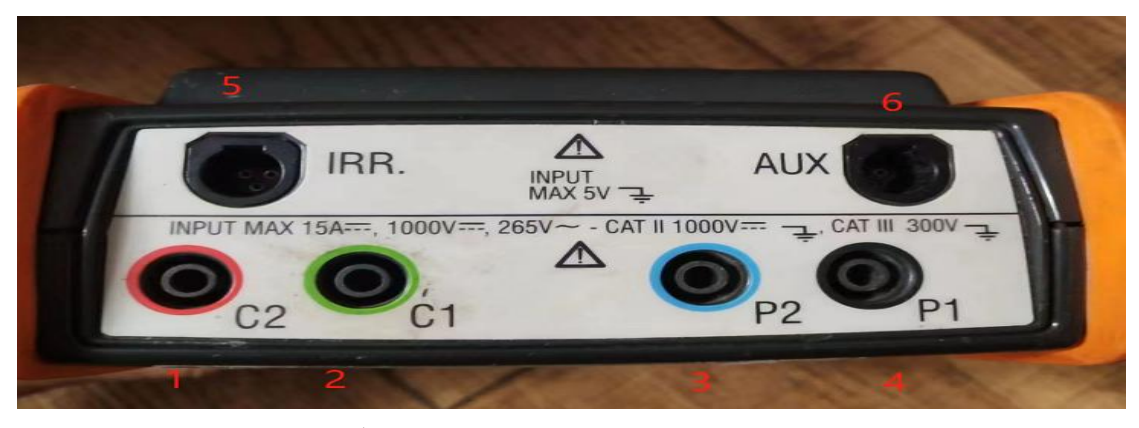

1#-4#: 测试线对应颜色连接

5:标准电池片连接端口,(标准电池片放至需玻璃面正面朝上,倾角朝向必须与被测组件一 致,且不能放至在被测组件组件表面形成遮挡)

6: 有线贴片温度采集方式连接端口, (贴片温度连接方式需粘牢贴合组件背板)

# 接线注意事项:

接入组串测试时:电压值不得超过直流 1500V;

接入组串测试时:电压值超过直流 1000V 时,电流不得超过 10A;

接入多块组件测试时:不得存在并联现象,仅支持串联方式;

接入单片组件测试时:不得超过 15A。

#### 2、组件信息建模

| I-U I-U | Test       | 1         | No. 10 Parts |  |
|---------|------------|-----------|--------------|--|
| SET Set | ting       | Prinase # | 455          |  |
| OB \Hee | HE STA     | Umpto =   | 43.10        |  |
| MEN Eat | a Recall   | Iso =     | 11.54        |  |
|         | connection | Timpe =   | 11.07        |  |
|         | CONTRACTOR | Tollea    | 5.0          |  |

设备开机后,按"1"号键退出值主界面,按"5"号键上下将光标移动至"DB"建模单元; 按"5"号键中间,选择 NEW,新建模板,然后移动光标,为新建模板命名,名称命名完后按 "4"号键保存

下一步根据组件背板铭牌信息填入对应信息。按"5"号键上下调节数值大小,长按上或者下 数值连续变化。

PMAX:组件功率;

VOC: 组件开路电压;

Vmpp: 组件最大开路电压;

lsc: 组件工作电流;

Impp: 组件最大短路电流;

Toll: 正负公差范围;

系数: alpha 对应功率温度系数; beta: 对应电压温度系数; gamma: 对应电流温度系数; 以上系数信息来源于组件工厂组件技术规格书;

或者在百度栏输入组件型号查询:如下图

| 温度特性       |            |  |
|------------|------------|--|
| 工作温度       | -40~85 °C  |  |
| 温度系数(Pmax) | -0.38 %/°C |  |
| 温度系数(Voc)  | -0.28 %/°C |  |
| 温度系数(lsc)  | 0.020 %/°C |  |

如若遇到无法查询,或无任何信息贴片组件,可光标移动至对应系数处,长按"3"号键,寻求 设备通用参数,通用参数仅能支持测试,对最终测试结果存在影响。

(系数参数与实际不符,对测试结果影响约为5%-10%之间)

选择测试模式,设备默认为"STD"模式,如果特殊电池片工艺,如异质结贴片工艺组件,需 将模式更换为"HIT"模式,只有在无法测试时,连续报错时,再更换测试模式。

下一步使用年限不用更改,按"4"号键保存。(一定要保存)仪器提示: 'DATA SAVE'信息。 未提及到的参数跳过忽略不设置。

建模完成后进入进入 I-V 测试界面。

#### 3、测试界面

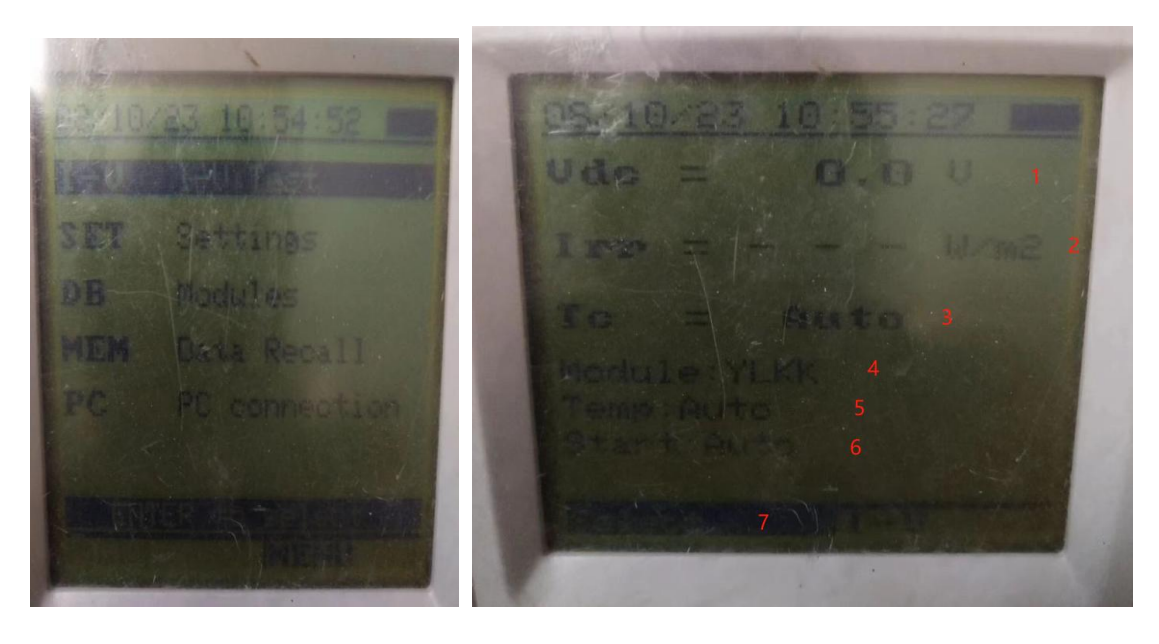

- 1: 被测组件或组串电压值; (组串测试时不得超过 1500V)
- 2: 辐照度值;【(数值来源于标准电池片), IV 测试标准: 辐照度值需高于 700w/m<sup>2</sup>以上】
- 3: 温度采集方式; (详见本小节, 第8条详细介绍内容)
- 4: 当前设备使用建模信息名称; (建模选择需对应被测组件所建模信息一致)
- 5": 当前设备温度采集方式;
- 6:测试过程以及开始方式;
- 7: 信息修改选择栏目;
- 8: 温度采集方式: 共有3种;
  - Auto, 自动模式: 温度数值来源于标准电池片,使用本方式,需将标准电池片发至被测组件相同倾 角与朝向,等待 5-10 分钟后,待标准电池片与组件温度相同后进行测试。
  - ② AUX,有线贴片模式,详见第一章节第4小图,将贴片电阻块粘至被测组件背板,等待约2分钟后进行测试。
  - ③ Manual, 手动输入温度模式, 通过其他测温手段获取组件背板温度, 将其温度手动输入, 调节至本 模式在对应下一栏自动显示温度输入选项。
  - 以上温度采集方式选择确定后均需按"4"号键进行保存。并在测试主界面确认温度采集方式是否正确。
- 9: 建模信息选择与温度方式选择

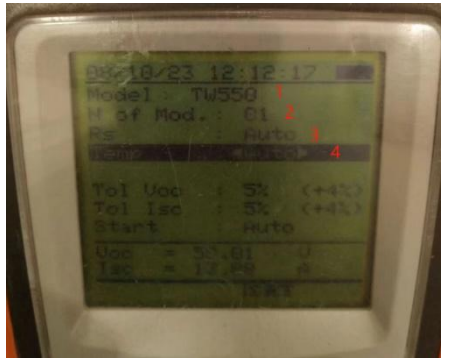

在测试界面,按"5"号键中间2次,打开信息修改栏目,如左图。 ① 建模选择,将光标移动至此处按"5"键左右进行修改。

 (2) 被测组件数量,通常设置为1(如设置为2,测试结果显示

÷2以此类推)。

③ 被测电池片串阻,通常设置为 Auto 自动模式。(如设置其 他模式,须在建模单元精确输入"Rs"栏串阻值)。

④ 温度采集方式选择。(详见本小节,第8条详细介绍内容)
 以上信息选择确定后需按"4"号键进行保存,并在测试主界面确认。保存成功后自动调转至测试主界面。

- 4、开始测试
  - 以上信息均确认无误后,与被测组件连接,对应颜色连接好测试线后确认 Voc 值→
     确认 Irr 值→
     确认建模信息→
     确认温度采集方式→
     确认接线方式,(本章节第1小节接线注意事项)→
     确认组件无遮挡,无其他外观明显缺陷→
     以上信息无误后:点击"2"号键开始测试。
  - 2: 设备启动后, 等至"嘀"声后, 显示测试结果, 测试结果显示默认为 STC 推算后值。
  - 3: 结果显示后,确认测试值与被测组件功率,按"4"号键2次进行保存。
- 5、数据保存

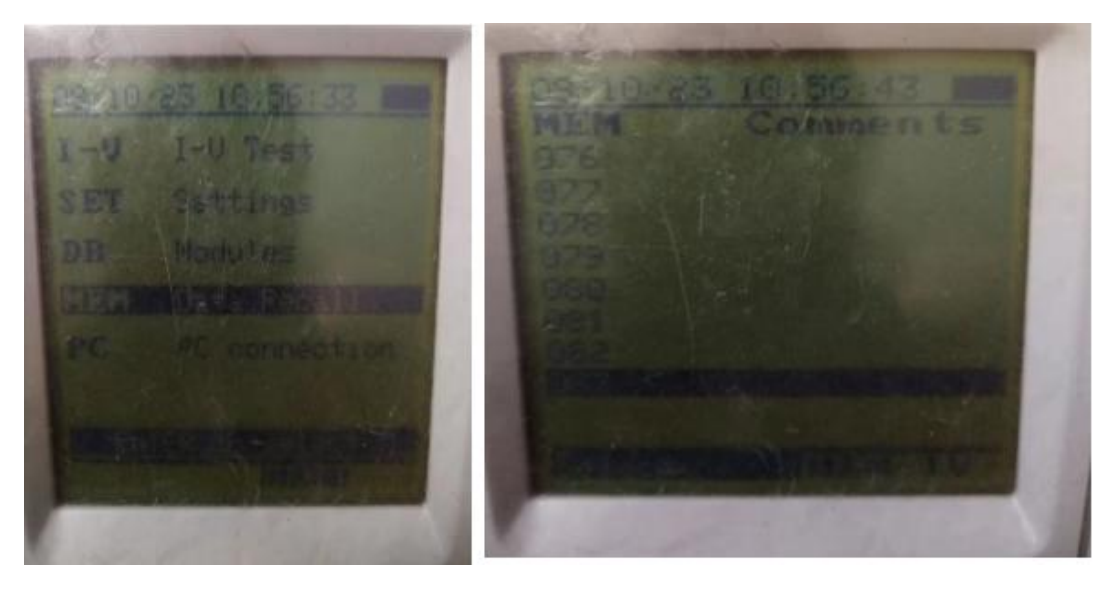

- 1: 所有保存后数据均在此单元内。
- 2: 此单元内单按"5"号键选择删除或查看。(谨慎删除全部数据)
- 3: 设备内存最大允许存储 250 条数据。超过 250 条数据继续存储将覆盖第一条测试数据。 建议及时通过【Topview】软件导出测试原始数据。

#### 6、PC 端连接界面

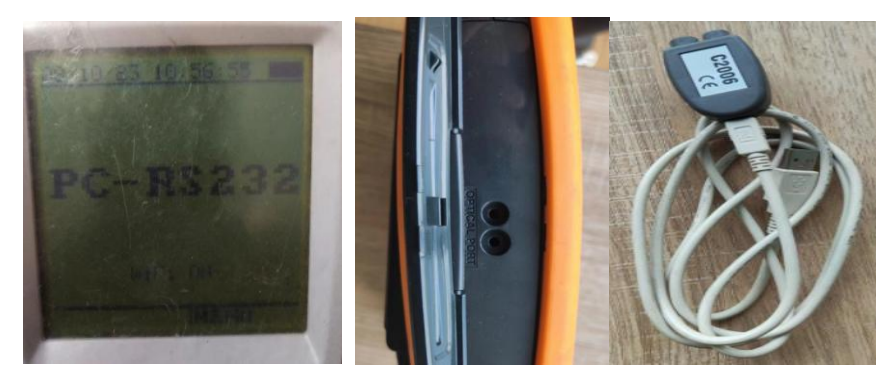

设备与 PC 端连接,需将设备切换至 PC 模式,如上图,对应端口进行有线连接传输。 连接 PC 端,进行数据分析,必须进入本界面,通过 C2006 光标模块,进行有线连接。

7、软件分析界面

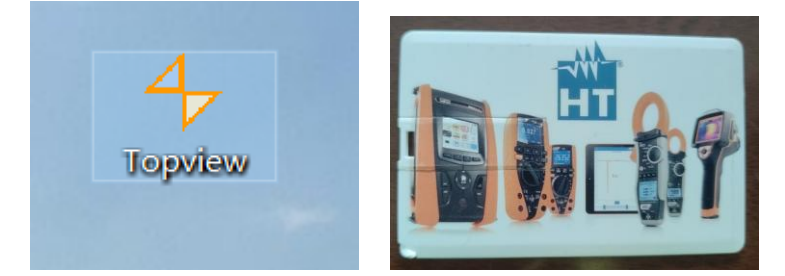

软件图标,软件获取请查看设备 CD 光盘,或者设备包装内 U 盘,U 盘有标注中文版序列 号。U 盘如上图。安装时请关闭所安装电脑的所有杀毒程序,如:360、电脑管家、防火 墙、火绒等软件。建议使用 WIN10 系统以下版本电脑使用。

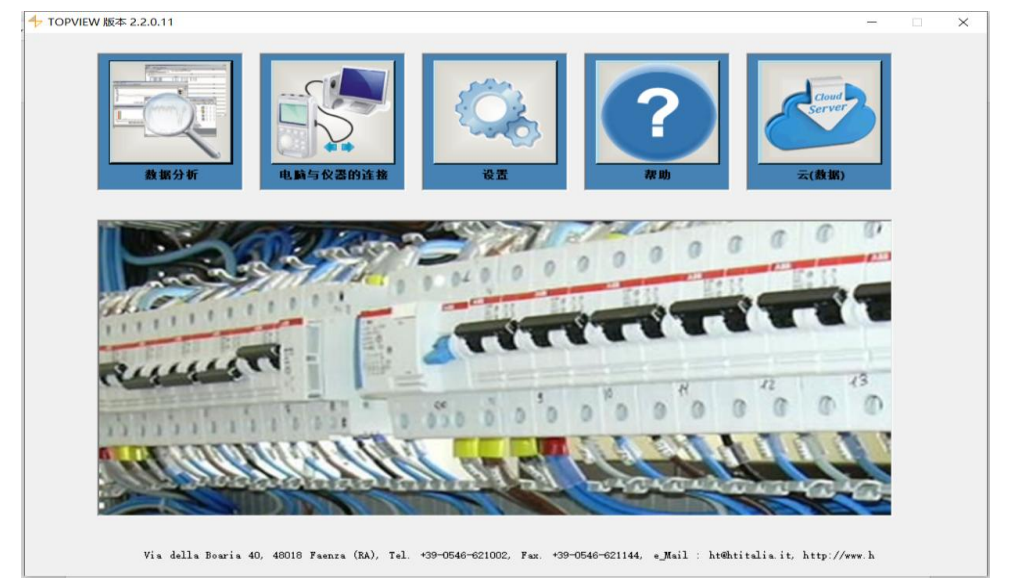

软件界面,点击电脑与仪器连接,如电脑无法识别此设备,请先确定电脑驱动端口。 可通过驱动精灵软件进行辅助下载驱动程序。

| 🕂 Topview: 电脑与仪器的连接 |                                                        |                                                            | - 🗆 X                                                                                                    |
|---------------------|--------------------------------------------------------|------------------------------------------------------------|----------------------------------------------------------------------------------------------------|
|                     | 仪器数据                                                   | - 仪器<br>                                                   | <ul> <li>可用的伙器</li> <li>HT9023</li> <li>I-V400</li> <li>I-V415w</li> <li>I-V525W</li> <li>IMPTEST 7040</li> <li>ISO 410</li> <li>ISO5000 7050</li> <li>ISOTEST 2010</li> <li>ISOTESTG1</li> </ul> |
|                     | 端口设置<br>满口<br>COM5 ▼<br>NO COM<br>Wifi<br>COM5<br>自动设置 | 断开仪器<br>命令<br>○下載数据<br>○配置仪器<br>○显示仪器的状况<br>○仪器在线<br>○标记管理 | 寻找仪器                                                                                                    |
|                     | ** 8                                                   | C 小に自生<br>C 测量删除                                           |                                                                                                    |
| 帮助                  | 洪扬市台                                                   | Com13                                                      | 返回 下一步                                                                                                    |
|                     | 1/2014-9/186                                           | Comito                                                     | 07000                                                                                                    |

完成第6章节后,进入设备于软件连接界面,点击电脑与仪器连接后,在可用仪器栏目找 到对应仪器型号,然后点击端口设置,找到对应连接端口,然后点击寻找仪器,连接成功 后,在已连接栏目里显示设备型号,点击此型号后,点击下一步。

| Plant_1_I-V415W.IVF | 2022/9/7 15:20 | IVF 文件 | 1,375 KB |
|---------------------|----------------|--------|----------|
| Plant_1_I-V415W.IVI | 2022/9/7 15:20 | IVI 文件 | 175 KB   |

### 测试设备原始数据文件示例

|      | ППКОССКОР |          |    |    |       |           |            |      |  |
|------|-----------|----------|----|----|-------|-----------|------------|------|--|
| 选择   | 数据类型      | 开始       | 停止 | 注释 | 已下载   | 文件        |            |      |  |
| 1    | 测试        | 308 测量   |    |    | 不是    | Plant     | 001_PV255s |      |  |
|      |           |          |    |    |       |           |            |      |  |
|      |           |          |    |    |       |           |            |      |  |
|      |           |          |    |    |       |           |            |      |  |
|      | 正在下       | 载、请稍等    |    |    |       |           |            |      |  |
|      |           |          |    |    |       |           |            | - 64 |  |
|      |           |          |    |    |       |           |            | _    |  |
|      | 調査下数      | 中 17/308 | _  | _  | 估计剩余的 | 寸[0] N /A | _          |      |  |
|      |           |          |    |    |       |           |            |      |  |
|      |           |          |    |    |       |           |            |      |  |
|      |           |          |    |    |       |           |            |      |  |
|      |           |          |    |    |       |           |            |      |  |
|      |           |          |    |    |       |           |            |      |  |
|      |           |          |    |    |       |           |            |      |  |
|      |           |          |    |    |       |           |            |      |  |
| 下载,请 | 稍等        |          |    |    |       |           |            |      |  |

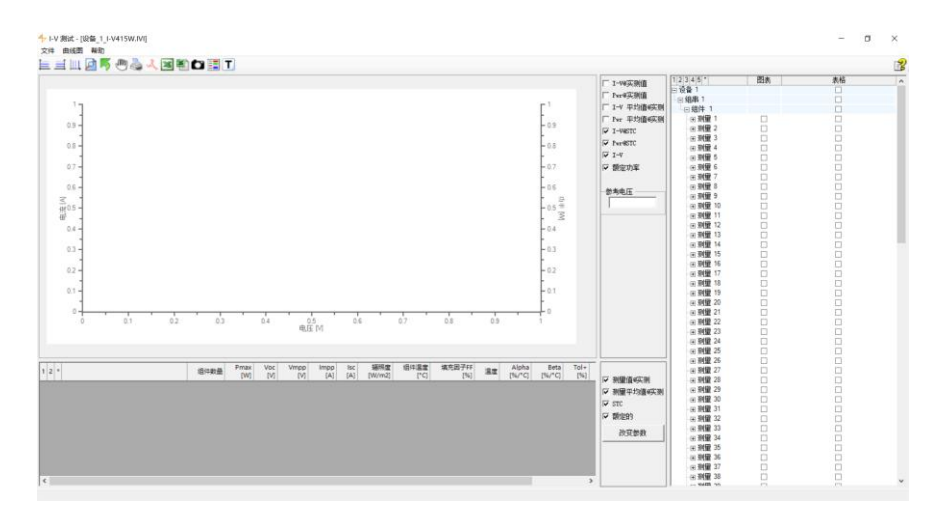

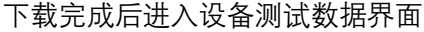

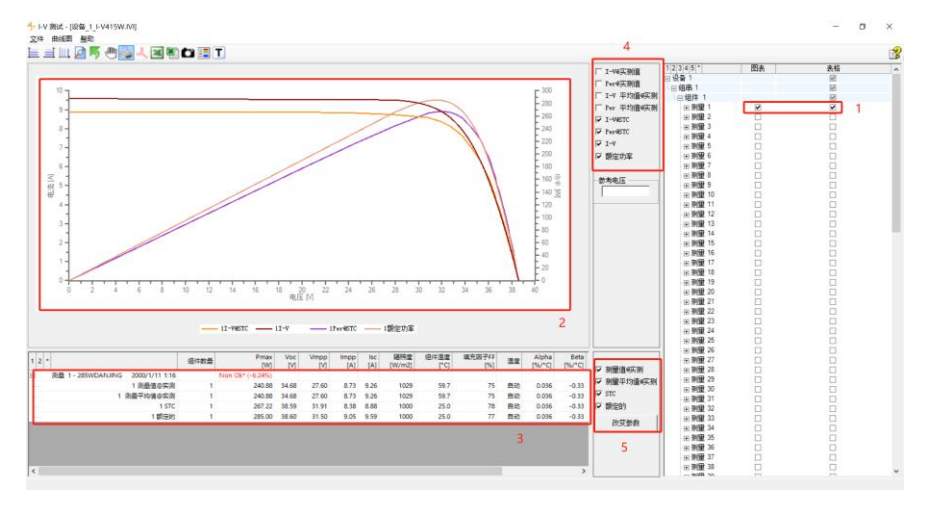

1: 点击"口"选择, 左侧显示对应参数信息, 以及 I-V 曲线特性。

2: I-V 曲线特性图。

3:测试信息,包含建模信息,推算 STC 值,实测 OPC 值,相对温度系数值等。

- 4: 左侧图 I-V 曲线显示选择。
- 5: 左右数值图表显示选择。

STC: 设备推算值, 光伏组件标准条件下功率。(1000W/m<sup>2</sup>--25℃) OPC: 光伏组件在测试环境下(实际 Irr 辐照度, 实际背板温度)时实际输出功率。 FF 填充因子=(Impp\*Vmpp) ÷ (Voc\*Isc) \*100

组件衰减程度: 单晶硅首年 3%,次年 0.7%依次递增。 多晶硅首年 2.5%,次年 0.75%依次递增。 也可根据组件厂家承诺组件技术协议规定计算分析。

测试结果分析方法: 通常现场测试结果信息采用离散率方法。 通过现场随机抽取组件测试功率区间。 例如随机测试 5 块 STC 功率均在 500W 区间(上下浮动 5%之内) 依次测试其他组件功率,发现组件低于10%值以下数据,判定组件衰减超标,排查超标原因。

环境、辐照度、温度、温度系数均会对组件测试结果产生影响,发现低功率组件需多次 (3-5 次)重复测试确认。

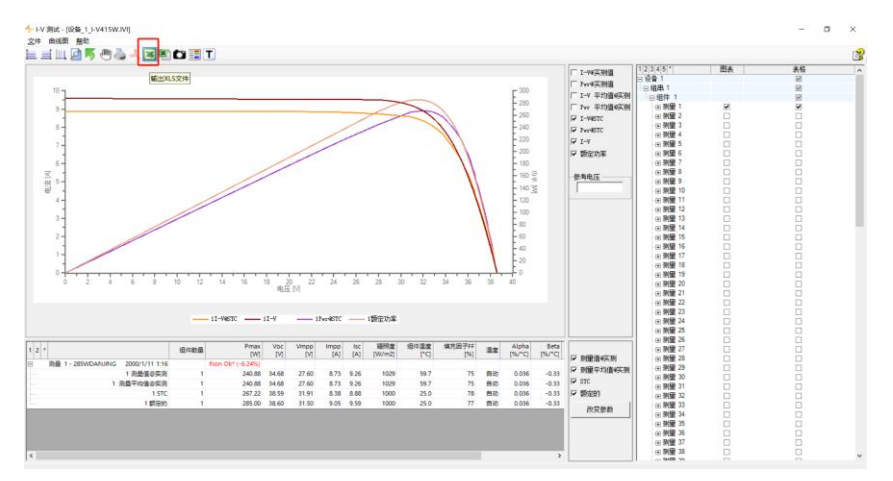

点击此图表可导出 Excel 文件数据,进行逐一分析 仅导出:右侧:"口"框内标记的数据,未标记的数据如需导出,需手动选择后再导出。

| 1 | 7 另存为                                                                |                                                                                                    |                                                                                                    |                                                                  | ~                                                                                                    |
|---|----------------------------------------------------------------------|----------------------------------------------------------------------------------------------------|----------------------------------------------------------------------------------------------------|------------------------------------------------------------------|----------------------------------------------------------------------------------------------------|
| _ | ← → × ↑ 🛱 > 1                                                        | 比电脑 > 文档 >                                                                                                    | ٽ ~                                                                                                    |                                                                  | 80                                                                                                    |
|   | 组织 ▼ 新建文件夹                                                           |                                                                                                    |                                                                                                    |                                                                  | 💷 🔹 🕐 🖁                                                                                                    |
|   | 桌面                                                                   | 名称 个                                                                                                    | ~ 修改日期                                                                                                    | 类型                                                               | 大小 ^ 4                                                                                                    |
|   | ↓ 下载<br>文档<br>文档<br>四片<br>世現職<br>生地磁盘 (C:)<br>本地磁盘 (D:)<br>SUHC (E:) | CADCloudDisk<br>coderepair_win<br>Downloads<br>DSeeTem<br>DWGCloudGallery<br>EasyShare<br>FUR<br>Fluke Connect<br>Fragments | 2021/8/3 21:02<br>创建日期: 2021/8/3 21:02<br>空文件決<br>2022/12/2 T6:58<br>2022/7/3 21:02<br>2022/7/34 21:57<br>2021/3/31 15:53<br>2022/7/19 1:02<br>2022/7/19 1:02 | 文件夹<br>文件夹<br>文件件夹<br>文件件夹<br>文件件夹<br>文件件<br>大件夹<br>文件件夹<br>文件件夹 | 22<br>20<br>8<br>6<br>4<br>2<br>2<br>0<br>0<br>0<br>0<br>0<br>0<br>0<br>0<br>0<br>0<br>0<br>0<br>0<br>0<br>0<br>0<br>0 |
| - | ×                                                                    | <                                                                                                    |                                                                                                    | <u> </u>                                                         | > 40                                                                                                    |
|   | 文件名( <u>N</u> ):<br>保存类型①: xls (                                     | *.xls)                                                                                                    |                                                                                                    |                                                                  | )<br>(                                                                                                    |
|   | ▲ 隐藏文件夹                                                              |                                                                                                    |                                                                                                    | 保存( <u>S</u> )                                                   | 取消                                                                                                    |

选择导出需选择存储路径,为文件命名。

### 8、设备养护

- 1.本设备采用6节5号干电池,不建议使用充电电池或其他类型锂电池供电。
- 2.本设备不支持防水,不得过在下雨或其他潮湿环境作业,谨防漏电。
- 3. 设备运输或者邮寄需谨慎包装。
- 4.本设备不适用于交流线缆。
- 5. 设备长期不用时需取下电池保存。
- 6. 配件请妥善保管谨防丢失。

技术支持:徐工 18751040771